# Einfache Artikel im Warenstamm anlegen

Um einen Artikel als Handelsware mit einer "einfachen" Verkaufsmenge (z.B. Stk.) zu erstellen, öffnet man das Menü **[Systeme] – [Stammdaten] – [Warensystem].** 

In diesem Fenster werden alle Artikel aufgelistet, die in der aktuellen Version als Artikel des Händlers geführt werden.

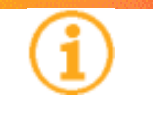

**INFO:** Für das konkrete Beispiel wird ein Artikel erstellt, der als Montage (Dienstleistung) mit der Verkaufseinheit *[Stück]* als Position angeboten werden kann.

Es kann nun ein neuer Artikel über das Menü [Datei] – [Erfassen] erstellt werden.

#### **Registerkarte Grunddaten**

| [Modell:]                                     |                                                                                                    |  |
|-----------------------------------------------|----------------------------------------------------------------------------------------------------|--|
|                                               | Hier wird die Artikelnummer angegeben (z.B. 99999).                                                                                 |  |
| [Bezeichnung:]                                |                                                                                                    |  |
|                                               | Die Artikelbeschreibung. Es stehen 128 Zeichen zur Verfügung.<br>(z.B. "Tormontage ohne Elektroinstallation, ohne Maurerarbeiten"). |  |
| [Erw. Bezeichnung1:] und [Erw. Bezeichnung2:] |                                                                                                    |  |
|                                               | Sollten die 128 Zeichen aus der Zelle <i>[Bezeichnung]</i> nicht ausreichen, stehen zusätzliche 2 mal 128 Zeichen zur Verfügung.    |  |
| [Lieferant:]                                  |                                                                                                    |  |
|                                               | Es kann über die Schaltfläche <i>[Auswählen]</i> ein Lieferant zu jedem Artikel zugeordnet werden.                                  |  |
| [Textblock Druck:]                            |                                                                                                    |  |
|                                               | Hier kann über die Schaltfläche [Ändern] ein eigener Textblock erstellt und als Produkttext hinzugefügt werden.                     |  |
| [Warentyp:]                                   |                                                                                                    |  |
|                                               | Es wird der jeweilige Typ des Artikels gewählt, in diesem Fall [Dienstleistung].                                                    |  |
|                                               | Die Felder [Produktgruppe:] und [Fibu-Gruppe:] werden ebenfalls                                                                     |  |
|                                               | mit dem Parameter [Dienstleistung(en)] befüllt.                                                                                     |  |

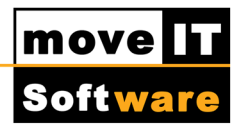

[Bestellbar (Übernahme in Bestellung)]

Wird hier eine Markierung gesetzt, dann wird für diesen Artikel ein Bestellvorschlag erzeugt.

### **Registerkarte Einheiten**

[Berechnungs-EH:]

Es wird die Berechnungseinheit hinterlegt. (z.B. STK)

Im Fall einer Montagedienstleistung sind die weiteren Felder nicht von Bedeutung.

#### **Registerkarte Preise**

Auf dieser Registerkarte werden alle Informationen zu Ver- und Einkaufspreisen hinterlegt.

[Listenpreis:]

Es wird der Listenverkaufspreis für ein Stück dieses Artikels hinterlegt (wenn der Preis variiert, kann zusätzlich im Feld *[Listenpreis manuell]* eine Markierung gesetzt werden).

#### [Listenpreis manuell]

Wird hier eine Markierung gesetzt, öffnet sich bei der Erfassung des Artikels ein *[Pop-Up]* – Fenster. In diesem Fenster wird nun der *[Listenpreis]* angezeigt, der zuvor im Feld *[Listenpreis:]* eingegeben wurde und es **muss** ein Wert eingegeben werden, da der Listenpreis ansonsten "0,00" ist.

#### [Preiseinheit:]

Dieses Feld wird nur benötigt, wenn der Stückpreis von der Verkaufseinheit abweicht.

[Netto (keine Rabatte möglich)]

Soll ein Artikel nicht rabattfähig sein, wird hier eine Markierung gesetzt. Es werden nun keine verkaufsseitigen Rabatte auf diesen Artikel berechnet.

#### [Einkaufspreis:]

Entspricht dem wahren Einkaufspreis.

#### [Einstandspreis:]

Ist der *[Einkaufspreis]* zzgl. eventueller Transport- und Lagerkosten oder anderer Aufwendungen, bis der Artikel tatsächlich ausgeliefert werden kann.

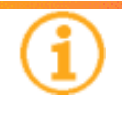

## INFO:

Werden diese Felder ausgefüllt, wird in der Positionspreisübersicht der Wert aus dem Feld [*Einstandspreis:*] als [*Netto-EK*] angezeigt.

## **Registerkarte Statistik**

[Stufe 1:], [Stufe 2:], [Stufe 3:] und [Stufe 4:]

Diese Felder bestimmen die Ordnerstruktur im Warenstamm des [Händler], in dem ein Artikel "abgelegt" wird. D. h. wenn ein Anwender diese Artikelnummer nicht weiß, kann er in der Erfassung die Modellsuche ausführen und im Verzeichnis [Händler] nun die einzelnen Ordner öffnen. Im Feld [Stufe 1:] wird [Dienstleistung] ausgewählt.

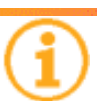

INFO: Werden in einer Stufe weitere Ordner benötigt, können diese erstellt werden. Für Fragen hierzu wenden Sie sich an unsere Hotline.

Die letzte Registerkarte [Grafik] ist für diesen Artikel nicht von Bedeutung.

Die Erfassung des Artikels wird mit der Schaltfläche [Einfügen] abgeschlossen.

Ab sofort kann der Artikel in einem [Beleg] als [Position] erfasst werden.

## Eine Zusatzleistung im Warenstamm anlegen

Die ersten Schritte hierzu folgen exakt der Beschreibung im vorangegangenen Kapitel Einfache Artikel im Warenstamm anlegen, denn die Erstellung einer Zusatzleistung unterscheidet sich in nur zwei Punkten von der eines einfachen Artikels:

#### Punkt eins Registerkarte Grunddaten

[Warentyp:]

*Um einen Artikel als [Zusatzleistung]* erfassen zu können, wird im Feld *[Warentyp]* der Wert *[Montagearbeit]* gewählt

#### Punkt zwei Registerkarte Einheiten

[Berechnungs-EH:]

In diesem Feld stehen nun andere Berechnungseinheiten zur Auswahl, als beim Warentyp [Dienstleistung].

Um eine erweiterte Beschreibung der vorhandenen Berechnungseinheiten zu erhalten, wird im Feld [Berechnungs-EH:] mit einem Rechtsklick der Maus das Kontextmenü geöffnet. Es steht der Befehl [Anzeigen] zur Auswahl.

Nach dem Öffnen des Fensters [*MtgClc:Montageberechnungsarten*] kann nun jede vorhandene Berechnungseinheit angesehen werden.

[Berechnungscode]

Dieser Wert muss eindeutig sein und stellt eine Kurzbezeichnung dar.

[Bezeichnung]

In diesem Feld wird eine Bezeichnung für den Berechnungscode eingegeben.

[Mengeneinheit]

Es steht eine Vielzahl von Einheiten zur Auswahl.

[Feld 1 – Anzahl]

Es wird der Wert aus der Zelle *[Montagebreite]* der jeweiligen Position "so oft" zur Berechnung herangezogen.

[Aufschlag]

In diesem Feld kann für das [Feld 1 – Anzahl] ein statischer Aufschlag eingegeben werden.

[gültig ab Anzahl]

Der Wert in diesem Feld bezieht sich auf die Verkaufsmenge der Position, zu welcher die Zusatzleistung generiert wird.

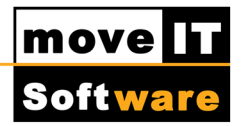

|                    | [Operand] |                                                                      |
|--------------------|-----------|----------------------------------------------------------------------|
|                    |           | Hier wird die benötigte Rechenart hinterlegt.                        |
|                    |           | Zur Auswahl stehen Addition [+], Subtraktion [-], Multiplikation [*] |
|                    |           |                                                                      |
| [Feld 2 – Anzahl]  |           |                                                                      |
|                    |           | Es wird der Wert aus der Zelle [Montagelänge] der jeweiligen         |
|                    |           | Position "so oft" zur Berechnung herangezogen.                       |
| [Aufschlag]        |           |                                                                      |
|                    |           | In diesem Feld kann für das [Feld 2 – Anzahl] ein statischer         |
|                    |           | Aufschlag eingegeben werden.                                         |
| [aültia ab Anzahl] |           |                                                                      |
|                    | [99       | Der Wert in diesem Feld bezieht sich auf die Verkaufsmenge der       |
|                    |           | Position, zu welcher die Zusatzleistung generiert wird.              |
|                    |           |                                                                      |
|                    |           |                                                                      |

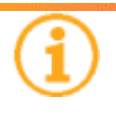

## INFO:

Um z.B. eine Berechnungseinheit [Laufmeter Umfang 4 Seiten] zu bekommen, kann der Berechnungscode [U4] gewählt werden.

Die weiteren Registerkarten werden, so wie im Kapitel zuvor beschrieben, befüllt.

Ab sofort kann diese Zusatzleistung wie im Kapitel "**Montagen als Zusatzleistung** erfassen" beschrieben, im Menü [*Extras*] – [*Zusatzleistungen*] generiert werden.